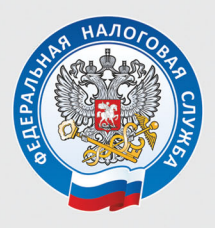

УПРАВЛЕНИЕ ФЕДЕРАЛЬНОЙ НАЛОГОВОЙ СЛУЖБЫ ПО УДМУРТСКОЙ РЕСПУБЛИКЕ

# ЗАПОЛНЯЕМ ДЕКЛАРАЦИЮ 3-НДФЛ В ЛИЧНОМ КАБИНЕТЕ

Сдать декларацию по форме 3-НДФЛ можно с помощью сервиса «Личный кабинет налогоплательщика для физических лиц», размещенного на официальном сайте ФНС России: <u>www.nalog.gov.ru</u>.

| СС СКЛУЖЕВА СЛУЖБА                                         | О ФНС России | Деятельность     | Сервисы и госуслуги                                                            | Документы | Открытое ведомство                 | Контак         |
|------------------------------------------------------------|--------------|------------------|--------------------------------------------------------------------------------|-----------|------------------------------------|----------------|
| Физические<br>лица<br>Личный кабине<br>и скачать мов. прих | жение        | R                | Индивидуальные<br>предприниматели<br>Личный кабинет<br>Скачать моб. приложение |           | Юридически<br>лица<br>Личный кабин | <b>е</b><br>ет |
| - 🗑 Уплатить налоги или пошлины<br>📰 Узнать ИНН            | a verer f    | Как получить     | доступ в личный кабинет?                                                       | Tae       | изнать адрес и реквизиты           | Найти<br>моей  |
| Все сервисы для физических лиц                             | mees 2       | 🚺 Как и где полу | чить электронную подпись?                                                      | Bce I     | зопросы и ответы                   |                |

Войти в сервис «Личный кабинет налогоплательщика для физических лиц» можно одним из трех способов:

| Вход в личный кабинет                              |                                                                                               |
|----------------------------------------------------|-----------------------------------------------------------------------------------------------|
| Логин (ваш ИНН)<br> <br>Пароль                     |                                                                                               |
| Войти с помощью ЭП<br>Войти через госуслуги (ЕСИА) |                                                                                               |
|                                                    | Вход в личный кабинет Логин (ваш ИНН)  Пароль Войти с помощью ЭП Войти через госуслуги (ЕСИА) |

1. С помощью пароля, полученного в любой инспекции ФНС России или МФЦ. При обращении за доступом при себе необходимо иметь паспорт и ИНН. При получении доступа к сервису на детей кроме документа, удостоверяющего личность представителя, необходимо предъявить свидетельство о рождении ребенка или иной документ, подтверждающий полномочия.

При утрате пароль можно получить повторно.

### 2. С помощью пароля, используемого для входа на сайт госуслуг (ЕСИА).

**3. С помощью электронной подписи,** полученной налогоплательщиком в Удостоверяющем центре, аккредитованным Минцифрой России.

### Для заполнения и направления декларации необходимо в Личном кабинете получить электронную подпись (далее по тексту – ЭП).

# Получение электронной подписи в Личном Кабинете

Войдите в раздел «**Профиль**» Личного кабинета. Выберите вкладку «**Получить ЭП**». Выберите рекомендованный вариант хранения, введите пароль и направьте запрос на получение сертификата. Пароль в дальнейшем используйте для подписания документов.

Как только подпись будет сформиронана, в закладке «Получить ЭП» появится сообщение «Сертификат электронной подписи успешно выпущен».

| ()<br>Акный<br>налогол                                     | избиет<br>азбиет<br>азельщика ©<br>инн<br>инн<br>инн<br>отрофиль ©<br>С                                                                                                    |
|------------------------------------------------------------|----------------------------------------------------------------------------------------------------|
| Профиль                                                    |                                                                                                    |
| УЧАСТИЕ В ОРГАНИЗАЦ                                        | иях история действий получить эп сведения о ванковских счетах счета за                                                                                                    |
| Ключ элек     ЭП можно ис     Внимание! Д     только в рам | тронной подписи хранится в защищенной системе ФНС России (рекомендовано<br>пользовать при работе на любых мобильных устройствах.<br>па работы с новой версией Личного кабинета требуется новая электронная подпись (ЭП). Данная ЭП<br>ках взаимодействия с налоговыми органами через новую версию сервиса «Личный кабинет налогопля |
|                                                            | Сертификат электронной подписи успешно выпущен                                                                                                    |
|                                                            | <ul> <li>Теперь вы можете подписывать и направлять в налотовый орган декларации, заявле</li> <li>Дата выпуска сертификата: 15.02.2022</li> <li>Дата окончания действия сертификата: 15.05.2023</li> </ul>                                                                                                    |
|                                                            | Просмотреть сертификат Отозвать сертификат                                                                                                    |

### Заполнение декларации

### В своем личном кабинете можно заполнить декларацию только на себя.

Для заполнения декларации во вкладке **«Жизненные ситуации»** (после получения ЭП) выберите ситуацию **«Подать декларацию 3-НДФЛ».** 

Декларация заполняется последовательно и состоит из 6 разделов.

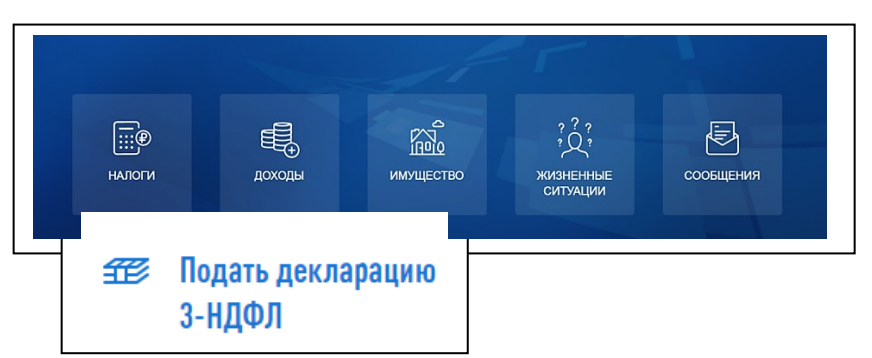

Раздел **«Данные»** заполняется автоматически. Налоговый орган, куда будет направлена декларация, – ИФНС по месту жительства. Год, за который представляется декларация, необходимо заполнить самостоятельно (в 2022 году можно представить декларации за 2019, 2020, 2021 годы)

Налогоплательщики, относящиеся к категории пенсионеров, могут заполнить в 2022 году декларацию для получения имущественного вычета и за 2018 год.

После ввода и проверки информации раздела «Данные», нажмите кнопку «Далее».

### Заполнение декларации в связи с получением дохода

(от продажи, сдачи имущества в аренду, при получении выигрыша в лотереи и т.п.)

Декларация о доходах заполняется в связи с продажей квартиры, земельного участка, жилого дома, по которым не превышен минимальный срок владения, – 5 лет, если жилой объект не единственное жилье. В остальных случаях минимальный срок владения – 3 года.

Начиная с налогового периода «2021 год», не надо представлять декларацию по сделкам, совершенным:

4

- при продаже жилых домов, квартир, комнат, садовых домиков или земельных участков, находившихся в собственности менее минимального срока владения, если доход от продажи не превысил 1 млн руб.;

- при продаже иного движимого и недвижимого имущества, находившихся в собственности менее минимального срока владения, если доход от продажи не превысил 250 тыс. руб.

В разделе «Доходы» с помощью кнопки «Добавить источник дохода» заполните информацию о покупателе вашего имущества.

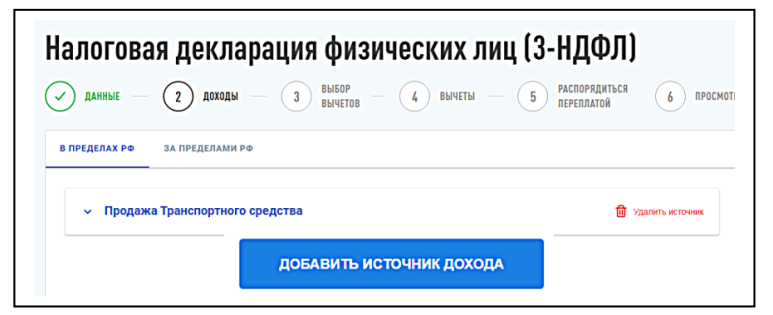

Выберите вид дохода из выпадающего перечня, например:

- **1510** при продаже недвижимого имущества (квартиры, комнаты, дома, садового домика и зем. участка);

 – 1511 при продаже доли в квартире, комнате, доме, садовом домике и зем. участке;

- 1521 при продаже транспортных средств;

- **1520** при продаже имущества (кроме, жилья, дач, зем. участков, цен. бумаг и транспорта).

Введите сумму дохода, полученного от продажи имущества.

Выберите налоговый вычет в выпадающем перечне, например:

- при продаже квартиры, садового домика и земельного участка- «901»(в пределах 1 млн руб.) или «903» (в сумме документально подтвержденных расходов);

 при продаже доли - «904» (в пределах 1 млн руб. умноженного на долю) или «903» (в сумме документально подтвержденных расходов);

- при продаже транспорта -«**906**»(в пределах 250 тыс. рублей) или «**903**» (в сумме документально подтвержденных расходов).

| Продажа Транспортного средства | (?)             |                                |     |                  |
|--------------------------------|-----------------|--------------------------------|-----|------------------|
| Доходы 💿                       |                 |                                |     | 🕀 Добавить доход |
| Код дохода*                    |                 |                                |     |                  |
| 1521-Доходы от продажи транс   | портных средств |                                | • ⑦ | 🛄 Удалит         |
| Сумма дохода*                  |                 | Предоставить налоговый вычет * |     |                  |
| 300 000                        | 0               | 903-В сумме документально п    | -   |                  |
| Сумма вычета (расхода) *       |                 |                                |     |                  |
| 250 000                        | 0               |                                |     |                  |
| Общие суммы лохо               | а и налога      | a                              |     |                  |
| Conduct of the boundary        | 14 11 11471011  | -                              |     |                  |

В случае выбора вычета в сумме документально подтвержденных расходов, укажите сумму расхода.

Общие суммы дохода и налога рассчитываются автоматически.

Нажмите кнопку «Далее» и перейдите в следующий раздел «Вычеты». Не заполняя этот раздел, нажмите кнопку «Далее». Без заполнения пропустите раздел «Распорядиться переплатой», нажимая кнопку «Далее».

В разделе «Просмотр» отражаются итоги заполнения декларации и файлы, готовые к отправке. Здесь можно посмотреть, как сформировалась сумма налога,

| Как сформировалась эта сумма?                                                                                                    |                                                                |
|----------------------------------------------------------------------------------------------------|----------------------------------------------------------------|
| Сформированные файлы                                                                                                    |                                                                |
| Просмотреть деклараци 🖉 PDF 🤿 XML                                                                                                    |                                                                |
|                                                                                                    |                                                                |
|                                                                                                    |                                                                |
|                                                                                                    |                                                                |
| Прикрепите подтверждающие документы 👁                                                                                                    |                                                                |
| Прикрепите подтверждающие документы<br>Обратите внимание, документы, которые Вы уже отвравлали в налоговую службу ранее, повторно отпри<br>те документы, которые ранее не отправлялись.                                                                                                    | валять не требуется. Прикрепите только                         |
| Прикрепите подтверждающие документы <sup>®</sup><br>Обратите внимание, документы, которые Вы уже отвравляли в налоговую службу ранее, повторно отпри<br>те документы, которые ранее не отвравлялись.<br>Вы можете перетащить необходимые файлы на эту страницу.                                                                                                    | ввлять не требуется. Прикрепите только                         |
| Прикрепите подтверждающие документы<br>Обратите внимание, документы, которые Вы уже отвравляли в налоговую службу ранее, повторно отпри<br>те документы, которые ранее не отвравлялись.<br>Вы можете перетащить необходимые файлы на эту страницу.<br>Максимальный размер одного затуукаемного файла 10 Мб. Максимальный размер затрукаемых файлов 20 Мб<br>Допуствение формаль файлов, јед јед "KMI "огд од! | влять не требуется. Прикрепите только<br>Осталось еще 20.00 Мб |

а также открыть файл декларации в формате PDF.

В строке «Прикрепить подтверждающие документы» необходимо прикрепить документы, подтверждающие доход, заявленный в декларации, а также понесенные расходы.

Для отправки декларации в налоговую инспекцию введите пароль к сертификату ЭП и нажмите кнопку «Подтвердить и отправить».

### Заполнение декларации с целью получения налогового вычета

При заполнении декларации для получения налогового вычета в разделе **«Доходы»** проверьте, все ли ваши работодатели отражены в качестве источников дохода. В случае отсутствия, нажмите кнопку **«Доба-** вить источник дохода» и заполните необходимые данные в соответствии со справками о доходах, выданными вам работодателями.

|                                                             | ЦЩИЈ<br>Порядиться (6) про |
|-------------------------------------------------------------|----------------------------|
| в пределах ро за пределами ро                               |                            |
| ✓ ГОСУДАРСТВЕННОЕ УЧРЕЖДЕНИЕ - РЕГИОНАЛЬНОЕ ОТДЕ, 5579.81 ₽ | 🗊 Удалить источник         |
| ✓ 000 "Ромашка", 13%, 203335.18 ₽                           | 🗊 Удалить источник         |
| добалить источник дохода                                    |                            |

Сведения о полученном доходе введите по видам дохода и суммам из справки о доходах 2-НДФЛ, нажимая кнопку «Добавить доход».

Общая сумма дохода рассчитывается автоматически, как сумма всех введенных доходов. Сумму облагаемого дохода введите из показателя «Налоговая база» раздела 5 справки. Сумму налога исчисленного и сумму налога удержанного также введите из раздела 5 справки.

#### Вычеты

Одновременно можно заявить несколько вычетов в одной декларации.

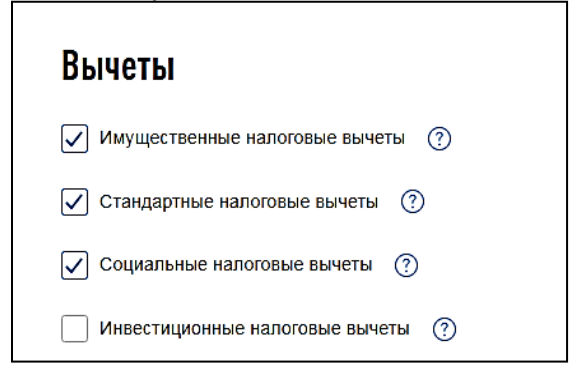

### Получение стандартного налогового вычета

Данный вычет в обязательном порядке необходимо заполнять лицам, имеющим детей до 18 лет (или до 24 лет, обучающихся по очной форме обучения). Вычет можно получить на себя, если вы относитесь к отдельной категории налогоплательщиков, имеющих право на стандартный вычет.

Сумма вычета отразится автоматически при условии, что данный вычет предоставлен работодателем. Если работодатель не предоставил вычет, то заполнить раздел можно самостоятельно, выбрав работодателя для заполнения дохода из справки, имеющейся в налоговых органах. При отсутствии справки в налоговом органе, нажмите кнопку «Добавить». Заполните сведения о детях, нажмите кнопку «Рассчитать» и кнопку «Далее».

В следующем разделе декларации «Распорядиться переплатой» нужно составить заявление на возврат суммы налога по налоговому вычету, указав номер счета, БИК банка и наименование. В разделе «Просмотр» отражаются итоги заполнения декларации и файлы, готовые к отправке. Введите пароль к сертификату ЭП и нажмите кнопку «Подтвердить и отправить». В этот момент ваша декларация и подтверждающие документы, подписанные электронной подписью, отправляются в налоговую инспекцию.

С документами, подтверждающими право на стандартный налоговый вычет, можно ознакомиться по QR-коду:

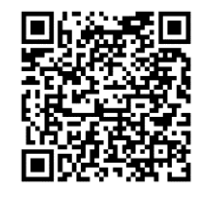

### Получение имущественного налогового вычета

При получении имущественного налогового вычета, после заполнения раздела **«Доходы»**, в разделе **«Выбор вычетов»** отметьте строку **«Имущественные налоговые вычеты»** и переходите в раздел «Вычеты».

В разделе **«Вычеты»** выберите объект, за который хотите получить вычет. Если этот объект не отражен, то нажмите кнопку **«Добавить объект»** и введите сведения об этом объекте.

Заполните строки «Сумма расходов на приобретение (строительство)» и «Сумма уплаченных процентов по кредиту за все года» (при наличии). Ответьте на вопрос «Обращались ли ранее за имущественным вычетом?» в предыдущие годы.

| Стоимость всех объектов                                     | Проценты по кредитам                        |   |
|-------------------------------------------------------------|---------------------------------------------|---|
| 0                                                           | 0                                           | ? |
| Обращались ли ранее за имущественным вычетом?               | ,                                           |   |
| 🖲 Да 🔵 Нет                                                  |                                             |   |
| 40° 40°                                                     |                                             |   |
| -                                                           |                                             |   |
| Вычеты за предыдущие пе                                     | риоды 💿                                     |   |
| Вычеты за предыдущие пе<br>Умма имущественного вычета       | риоды 📀                                     |   |
| Вычеты за предыдущие пе<br>Элика имущественного вычета<br>С | риоды ©<br>Сумма процентов по кредитам      | 0 |
| Вычеты за предыдущие пе<br>Элика инуцественного вычета<br>С | риоды ©<br>Сумма процентов по кредитам<br>С | 0 |

В случае, если вы ранее уже получали налоговый вычет, то нужно заполнить сведения о предыдущих вычетах и о получении вычета на работе за год представления декларации. В следующем разделе заполнения декларации «Распорядиться переплатой» нужно составить заявление на возврат суммы налога по налоговому вычету. Проверьте сумму переплаты, подлежащей возврату, нажмите кнопку «Распорядиться», заполните данные о номере вашего счета и информацию о банке, куда будут перечислены деньги из бюджета.

В разделе «Просмотр» отражаются итоги заполнения декларации и файлы, готовые к отправке.

Прикрепите подтверждающие документы, введите пароль к сертификату электронной подписи и нажмите кнопку **«Подтвердить и отправить»**. В этот момент ваша декларация и подтверждающие документы, подписанные электронной подписью, отправляются в налоговую инспекцию.

Документы, ранее отправленные в налоговую инспекцию, повторно не направляются!

С документами, подтверждающими право на имущественный налоговый вычет, можно ознакомиться по QR-коду:

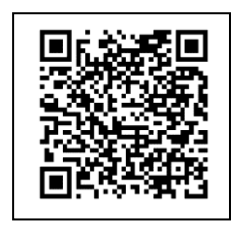

Перечень документов зависит от

того, какой объект недвижимости вы приобрели и какие понесли расходы на его приобретение.

### Получение социальных налоговых вычетов

Налоговым законодательством предусмотрена возможность получения социальных налоговых вычетов по расходам: - на лечение, покупку лекарств - за себя, за своих детей до 18 лет, на своего законного супруга, за своих родителей;

- за обучение (свое и детей до 18 лет или до 24, при условии очной формы обучения), благотворительность, оценку квалификации;

 по договорам пенсионного обеспечения и добровольного страхования жизни;

- по дополнительным взносам на накопительную пенсию.

Для получения социального налогового вычета в разделе «Выбор вычетов» отметьте «Социальные налоговые вычеты» и перейдите в следующий раздел «Вычеты», нажав кнопку «Далее».

В разделе **«Вычеты»** выберите вычет, который хотите получить, укажите суммы расходов в соответствующей строке и нажмите кнопку **«Далее»**.

| Налоговая декла                     | рация физических лиц (3-НДФЛ)                     |            |
|-------------------------------------|---------------------------------------------------|------------|
| 🖌 данные — 🕢 доходы                 | — 🐼 ВЫБОР — 👍 ВЫЧЕТЫ — 5 РАСПОРЯДИТЬСЯ ПЕРЕПЛАТОЙ | 6 просмотр |
| СОЦИАЛЬНЫЙ                          |                                                   |            |
| Вычет по расходам на обучение, л    | ечение, благотворительность, оценку квалификации  |            |
| Вычет по договорам пенсионного о    | беспечения и добровольного страхования жизни      |            |
| Вычет по дополнительным взносам     | гна накопительную пенсию                          |            |
| * Поля, обязательные для заполнения |                                                   |            |
|                                     |                                                   |            |
| ВЫЙТИ НАЗАД                         |                                                   | ДАЛЕЕ      |

В следующих разделах заполнения декларации «Распорядиться переплатой» и «Просмотр» нужно составить заявление на возврат суммы, предоставленного вычета, проверить итоговые суммы, прикрепить подтверждающие документы и направить декларацию и документы в налоговую инспекцию, подписав электронной подписью.

С документами, подтверждающими право на социальный налоговый вычет, можно ознакомиться по QR-коду:

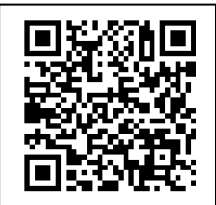

### Получение инвестиционного налогового вычета

Налоговый вычет предоставляется в сумме денежных средств, внесенных в налоговом периоде налогоплательщиком на индивидуальный инвестиционный счет, но не более 400 000 рублей в целом за налоговый период.

Для получения инвестиционного налогового вычета в разделе «Выбор вычетов» отметьте «Инвестиционные налоговые вычеты» и перейти в следующий раздел «Вычеты», нажав кнопку «Далее».

В разделе **«Вычеты»** укажите данные о профессиональном участнике рынка ценных бумаг, данные договора и сумму средств, внесенную на индивидуальный инвестиционный счет.

В следующих разделах заполнения декларации «Распорядиться переплатой» и «Просмотр» нужно составить заявление на возврат суммы, предоставленного вычета, проверить итоговые суммы, прикрепить подтверждающие документы и направить декларацию и документы, подписав электронной подписью. С документами, подтверждающими право на инвестиционный налоговый вычет, можно ознакомиться по QR-коду:

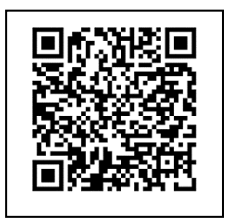

#### Отправка подтверждающих документов

Через личный кабинет документы направляются в виде электронных копий, сканобразов и фотографий.

В случае, если вы направили декларацию, но забыли приложить файлы с подтверждающими документами, или направили не полный комплект документов, то документы можно дослать.

Для этого нужно войти в личном кабинете в раздел «Доходы и вычеты», выбрать «Декларации» и в блоке «Мои декларации» кликнуть на нужную декларацию и нажать на кнопку «дослать документы». В результате будет предоставлена возможность добавить документы.

| етащить необходимые файль                                              |                                                                                             |                                                                                                    |                                                                                                    |
|------------------------------------------------------------------------|---------------------------------------------------------------------------------------------|----------------------------------------------------------------------------------------------------|----------------------------------------------------------------------------------------------------|
|                                                                        | і на эту страницу.                                                                          |                                                                                                    |                                                                                                    |
| азмер одного загружаемого файл<br>маты файлов: jpg,jpeg,tif,tiff,png,p | а 10 Мб. Максимальный размер загруж<br>If                                                   | аемых файлов 20 Мб                                                                                                    | Осталось еще 20.00 М                                                                                                    |
| льные документы                                                        |                                                                                             | C                                                                                                    | Э добавить документ                                                                                                    |
|                                                                        | азмер одного загружаемого файл<br>маты файлов: jpg,jpg,tif,tiff,png,pc<br>польные документы | аамер одного загружаемого файла 10 Мб. Максимальный размер загруж<br>маты файлов ;jog.jog.jtf.ltfl.pog.pdf<br>ульные документы | азмер одного затружаемого файла 10 МБ. Максимальный размер затружаемых файлов 20 МБ<br>маты файлов: jpg jpg JfLift,png joff |

#### Направление уточнений в отправленную декларацию

Декларация, после отправки в инспекцию, не подлежит редактированию, но при необходимости можно заполнить и направить уточненную декларацию.

В личном кабинете войдите в раздел «Доходы и вычеты», в закладке «Декларации» кликните на декларацию того года, которую необходимо уточнить. Нажмите на кнопку «Уточнить декларацию», Вам будет представлена возможность внести изменения в декларацию выбранного года. В первой вкладке «Данные» открывшейся уточненной декларации на вопрос «Вы впервые подаете декларацию за выбранный период?» автоматически проставляется ответ «Нет» и указывается порядковый номер уточненной декларации. Если первый раз уточняете данные, - то, «1» если второй, то – «2» и так далее.

Уточненная декларация, направленная в налоговую инспекцию, заменяет первичную, проверка первичной декларации прекращается и начинается проверка уточненной.

## Отправка декларации, заполненной в программе «Декларация»

Если вы заполнили декларацию в программном продукте «Декларация» или ином программном обеспечении, формирующем xml-файл, то ее можно отправить в инспекцию из Личного кабинета.

Для этого в разделе **«Доходы и вычеты»** выберите **«Декларации»** и нажмите на кнопку **«Загрузить готовую декларацию».** Указав год, за который представляется декларация, выберите xml-файл декларации, сформированный в программе и прикрепите файлы документов, подтверждающих право на вычет.

#### Получение налогового вычета у работодателя

Имущественный и социальны налоговый вычет можно получить у работодателя, предварительно подтвердив это право в налоговой инспекции.

Заявление о подтверждении права на получение налогового вычета можно заполнить в личном кабинете и отправить в налоговую инспекцию, подписав электронной подписью.

Для заполнения заявления в разделе «Жизненные ситуации» выберите ветку «Запросить справку и другие документы», затем строку «Получить справку о подтверждении права на получение имущественных вычетов» или «Получить справку о подтверждении права на получение социальных вычетов».

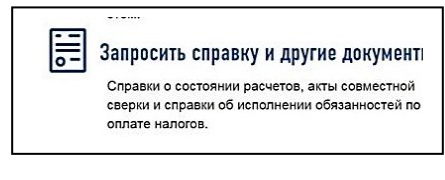

В открывшемся окне заполните необходимые данные, приложите электронные копии подтверждающих докумен-

тов, подпишите электронной подписью и направьте в налоговую инспекцию.

Информация о готовности уведомления о праве на вычет будет выгружена в Личный кабинет по истечении 30 дней после приема заявления. Уведомление будет направлено работодателю, указанному в заявлении в автоматическом режиме. Данное уведомление будет основанием для не удержания НДФЛ из суммы выплачиваемых в текущем году доходов.